# Manage Endpoints from PCP without End User Association in CUCM

## Contents

Introduction Prerequisites Requirements Components Used Configure Verify From Prime Collaboration Provisioning From CallManager Troubleshoot Related Information

## Introduction

This document describes the procedure to assign the endpoints in Prime Collaboration Provisioning (PCP) which are not associated with the end users in Cisco Unified Communications Manager (CUCM).

## Prerequisites

#### Requirements

Cisco recommends that you have basic knowledge of PCP.

#### **Components Used**

The information in this document is based on these software and hardware versions:

- PCP Version 12.3
- Mozilla Firefox 55.0

The information in this document was created from the devices in a specific lab environment. All of the devices used in this document started with a cleared (default) configuration. If your network is live, ensure that you understand the potential impact of any command.

# Configure

Step 1. Login to PCP and navigate to **Administration > Advanced Provisioning > Manage Endpoints**.

Step 2. Select the Call Processor and click on Search Endpoints Without Associated User.

Manage Endpoints Without Associated User

| Call Processor            | CUCM-CiscoUnifiedCM   | v                   |
|---------------------------|-----------------------|---------------------|
| Model                     | Select                | •                   |
| MAC Address / Device Name |                       |                     |
|                           | Search Endpoints With | out Associated User |

Step 3. Select the required endpoint which is associated with a specific user, as shown in the image.

| End          | points without  | Associated Us | sers                 |                           |         |         |              |         |                 |
|--------------|-----------------|---------------|----------------------|---------------------------|---------|---------|--------------|---------|-----------------|
|              |                 |               |                      |                           |         |         |              |         | Selected 1 / To |
| ×            | Delete Selected | Endpoints     | A Last Delete Status | Export Selected Endpoints |         | 32      | Show         | Quick   | Filter          |
| ۲            | Device Name     | Endpoint M    | Endpoint Description | Lines                     | Cluster | Ast     | sign Selecti | ed Endp | oints to User   |
| $\checkmark$ | BAT20703A5      | Cisco 8851    | sitebone             |                           | CUCM-C  | liscoUn | fiedCM       |         |                 |
|              | BOTHQONE        | Cisco Dual M  | hq one hqone         | 904                       | CUCM-C  | liscoUn | fiedCM       |         |                 |
|              | SEP1111AA       | Cisco 8851    | SEP1111AAAA1111      |                           | CUCM-C  | liscoUn | ifiedCM      |         |                 |

Step 4. Click on Assign Selected Endpoints to User.

Step 5. Associate User for the selected endpoint, as shown in the image.

| Select<br>Only u | User for<br>sers from the same CUCM | 1 selected endpoint(s<br>cluster(s) as the endpo | s)<br>pint(s) selecte | d are displayed. |
|------------------|-------------------------------------|--------------------------------------------------|-----------------------|------------------|
|                  |                                     |                                                  | Show                  | Quick Filter     |
|                  | User ID                             | Last Name                                        | Roles                 | Domain           |
| ۲                | hqone                               | Lab                                              | Employee              | LABDOMAIN-UC     |
| 0                | hqone@uc.com                        | Lab                                              | Employee              | LABDOMAIN-UC     |

Step 6. Click on Save.

## Verify

Here are the steps to verify that the endpoint is associated with the user successfully.

#### From Prime Collaboration Provisioning

- 1. Under **User Provisioning**, click on **Add** and check the box with the user who is associated with the endpoint.
- 2. Under Actions, click on the Synchronize User.

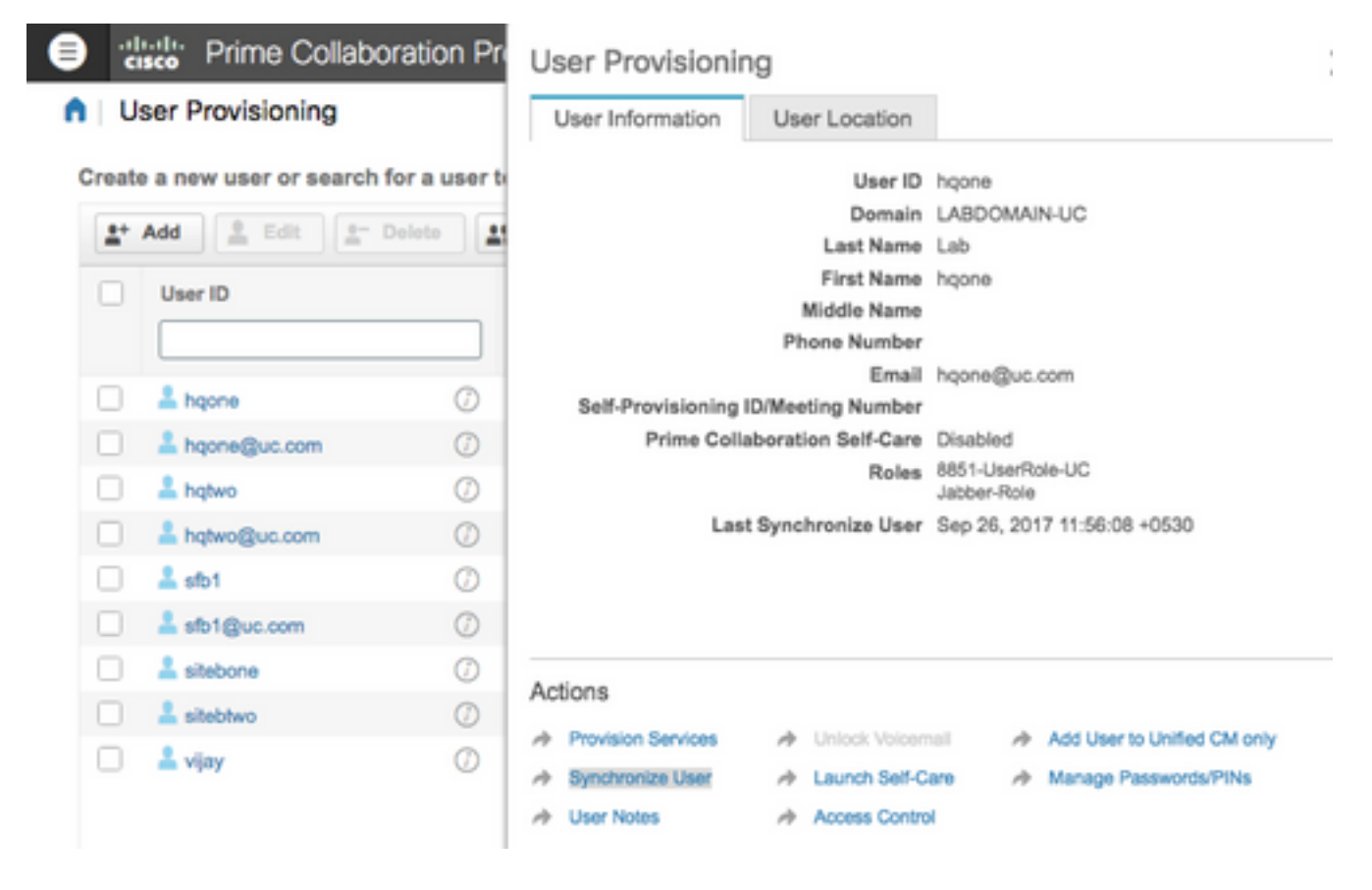

#### Confirm that the endpoint is associated

| hqo    | ne Lab (hqone) 🕖                       |   |                          | 00                  | 🗸 2 😣 0 Orders 🕶            |
|--------|----------------------------------------|---|--------------------------|---------------------|-----------------------------|
| Servio | e Details                              |   |                          |                     | Total 10 💭                  |
| Q.     | Provision Services Wizard              |   |                          | Show                | Quick Filter                |
|        | Service Name                           |   | Provisioned Service Area | Processor           | Last Update                 |
|        |                                        |   |                          |                     |                             |
|        | Enable SoftPhone Support               | Ø |                          | CUCM-CiscoUnifiedCM | Sep 25, 2017 21:10:52 +0530 |
|        | Endpoint (Cisco 7941: SEP0022555D0A77) | 0 |                          | CUCM-CiscoUnifiedCM | Sep 25, 2017 21:10:51 +0530 |
| 23     | - Line (901 HQ Phone 1)                | 0 |                          | CUCM-CiscoUnifiedCM | Sep 25, 2017 21:10:51 +0530 |
|        | Endpoint (Cisco 8851: BAT20703A5F7000) | 0 |                          | CUCM-CiscoUnifiedCM | Sep 25, 2017 21:10:51 +0530 |
|        | Endpoint (Cisco 8851: BAT20703A5F7001) | Ø |                          | CUCM-CiscoUnifiedCM | Sep 25, 2017 23:48:09 +0530 |

#### From CallManager

Step 1. Login to the CallManager administrator page.

#### 1. Navigate to User Management > End User.

2. Search for the end user and click on the User ID.

3. Check the device information and confirm that the Endpoint is under controlled devices.

| Controlled Devices | BAT20703A5F7000<br>BAT20703A5F7001<br>CSFHQONE901<br>SEP0022555D0A77<br>SEP1C1D862F4122 | Device Association<br>Line Appearance Association for Presence |
|--------------------|-----------------------------------------------------------------------------------------|----------------------------------------------------------------|
|--------------------|-----------------------------------------------------------------------------------------|----------------------------------------------------------------|

Step 2. Navigate to **Device > Phone**.

- 1. Search for the endpoint and click on it.
- 2. Under Device Information, confirm the Owner User ID.

| Owner          | <ul> <li>User Anonymous (Public/Shared Space)</li> </ul> |
|----------------|----------------------------------------------------------|
| Owner User ID* | hqone 😒                                                  |
|                | -                                                        |

## Troubleshoot

From PCP 12.X, there is no access to CLI/SSH as root.

If any issue still persists please contact the Cisco Technical Assistance Center (TAC).

#### **Related Information**

- <u>Cisco Prime Collaboration Provisioning</u>
- Collect ShowTech Logs from the GUI of Prime Collaboration Provisioning
- <u>Technical Support & Documentation Cisco Systems</u>